## Domino Dash - Creating a Spreadsheet and Chart with Trend Line

Go to the Classroom **Open Domino Dash Google Sheets** Click on the Title Domino Dash, delete the two \*\*'s and add First name, Last name and P.1, 2, 3, 4, or 7 In Cell A1, enter Length of Domino Row (cm) While in cell A1, click on Format and click on Wrap Text and then Align Center In Cell B1, enter Speed of Falling Dominoes (cm/sec) While in cell B1, click on Format and click on Wrap Text and then click on Align Center Enter your data for Length of Domino Row (cm) in the A column Enter your data for Speed of Falling Dominoes (cm/sec) in the B column Select all data in columns A and B On the tool bar, click on insert chart On Chart Editor, click on charts Click on Scatter and then click on the colored scatter chart Click on insert Click on the chart and resize and move your chart to the right of your data Click on chart and then click on the down arrow in the upper right hand corner – Advanced edit In the Red Axis section, first create your horizontal (X axis) label with unit Change the Min value to 0 and the Max value to 100 Uncheck the Allow bounds to hide data box Next change the Red Axis section to Left vertical and create your (Y axis) label with unit Title your chart Legend – click on None For Trendline, click on Linear Click on Update